# Kurzanleitung: PEM575

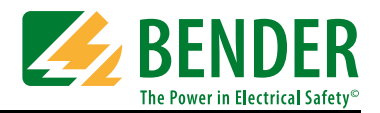

# Kurzanleitung

#### Diese Kurzanleitung ersetzt nicht das Handbuch!

Das Handbuch finden Sie auf der Webseite www.bender-de.com

Stellen Sie sicher, dass das Personal die Bedienungsanleitung und die sicherheitstechnischen Hinweise gelesen und verstanden hat.

#### Bestimmungsgemäße Verwendung

Das Universalmessgerät PEM575 dient zur

- Analyse der Energie und Leistung (Power Analyzer)
- Überwachung der Spannungsversorgungs-Qualität (Power Quality)
- Erfassung relevanter Daten f
  ür das Energiemanagement (Energy Management).

Als Fronttafeleinbaugerät ist es geeignet, analoge Anzeigeinstrumente zu ersetzen. Das PEM575 ist in 3- und 4-Leiter-Netzen und in TN-, TT- und IT-Systemen einsetzbar. Die Strommesseingänge des PEM werden über externe ../1A- oder ../5A-Messstromwandler angeschlossen. Die Messung in Mittel- und Hochspannungsnetzen findet grundsätzlich über Messstrom- und Spannungswandler statt. Die Genauigkeit der Wirkverbrauchszählung entspricht der Klasse 0,2 S nach DIN EN 62053-22 (VDE 0418 Teil 3-22):2003-11.

# 

#### Lieferumfang

- 1 PEM575
- Sicherheitstechnische Hinweise
- Kurzanleitung
- 1 Dichtrahmen "IP54"

#### Sicherheitshinweis

**Lebensgefahr durch elektrischen Strom!** Befolgen Sie die grundlegenden Sicherheitsregeln für die Arbeit mit elektrischem Strom.

Beachten Sie die Angaben zu Nennanschluss- und Versorgungsspannung gemäß den technischen Daten!

#### Gerät montieren

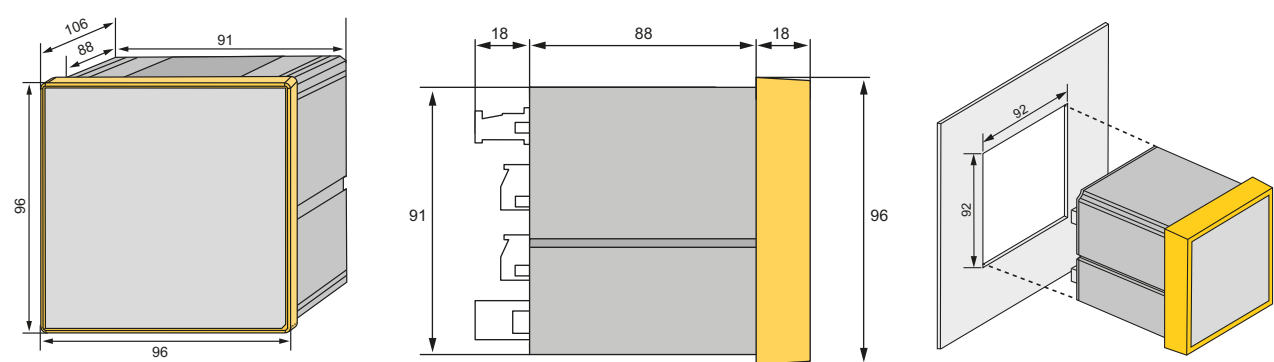

Fronttafeleinbau (Frontansicht, Seitenansicht, Montageausschnitt)

Für die Montage ist ein Ausschnitt von 92 mm x 92 mm vorzusehen.

- 1. Setzen Sie das Gerät in die Einbauöffnung der Fronttafel.
- 2. Setzen Sie die mitgelieferten 2 Halteklammern von hinten in die Schiene des Geräts.
- 3. Schieben Sie die Klammern in Richtung Frontplatte und ziehe Sie die Schrauben handfest an.
- 4. Kontrollieren Sie den festen Sitz des Geräts in der Fronttafel.

# Gerät anschließen

# Anschlussschaltbild

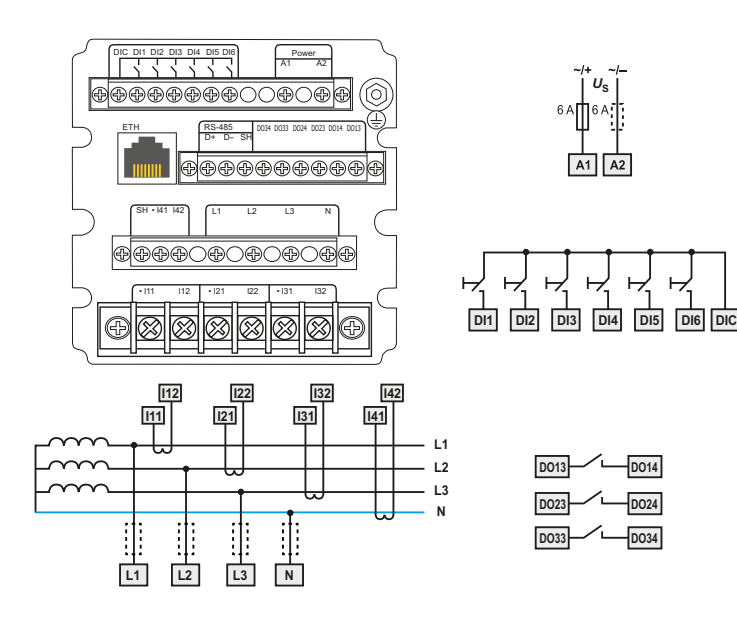

| L | Legende Anschlussschaltbild             |                                                                                                    |  |  |  |
|---|-----------------------------------------|----------------------------------------------------------------------------------------------------|--|--|--|
|   | Klemme                                  | Beschreibung                                                                                                    |  |  |  |
|   | A1, A2, 上                               | Anschluss an Versorgungsspannung, Vorsicherung<br>6 A (bei Versorgung aus IT-Systemen sind beide<br>Außenleiter abzusichern). |  |  |  |
|   | DI1DI6, DIC                             | Digitaleingänge                                                                                                    |  |  |  |
|   | DO13, DO14,<br>DO23, DO24<br>DO33, DO34 | Digitalausgänge (Schließerkontakte)                                                                                           |  |  |  |
|   | 11,  12,<br> 21,  22,<br> 31,  32       | Anschluss des zu überwachenden Systems                                                                                        |  |  |  |
|   | D+, D-, SH                              | Anschluss RS-485-Bus                                                                                                    |  |  |  |
|   | L1, L2, L3, N                           | Messspannungseingänge: Die Messleitungen sollten<br>mit geeigneten Vorsicherungen versehen werden.                            |  |  |  |
|   | 12345678                                | Modbus TCP: Pin-Belegung1Transmit Data +2Transmit Data -3Receive Data +4, 5, 7, 8nicht verwendet6Receive Data -               |  |  |  |

#### Anschließen

 Verdrahten Sie das Gerät gemäß Anschlussschaltbild. Die Anschlüsse finden Sie auf der Rückseite des Geräts. Schließen Sie PEM575 an die Versorgungsspannung an (Klemmen A1 und A2 bzw. +/-). Verbinden Sie die Klemme " \_\_\_" mit dem Schutzleiter.

# Anschlussschemata Spannungseingänge

- 2. Absicherung zum Leitungsschutz: 6 A flink. Bei Versorgung aus einem IT-System müssen beide Leitungen abgesichert werden.
- 3. Der Anschluss an den RS-485-Bus erfolgt über die Klemmen D+, D- und SH. An den Bus können bis zu 32 Geräte angeschlossen werden. Die maximale Leitungslänge für den Bus-Anschluss aller Geräte beträgt 1200 m.

| Dreiphasen-4-Leiternetz<br>(TN-, TT-, IT-System)                                                                      | Dreiphasen-3-Leiternetz                                                                                                    | Anschluss über Spannungswandler                                                                                                    |  |
|----------------------------------------------------------------------------------------------------|----------------------------------------------------------------------------------------------------|----------------------------------------------------------------------------------------------------|--|
| Das PEM kann in Dreiphasen-4-Leiternetzen<br>unabhängig von der Netzform (TN-, TT-, IT-<br>System) eingesetzt werden. | Das PEM kann in Dreiphasen-3-Leiternetzen<br>eingesetzt werden. Die Außenleiterspannung<br>darf maximal AC 400 V betragen.<br>Beim Einsatz im 3-Leiternetz muss die<br>Anschlussart ( <b>TYPE</b> ) auf Dreieck ( <b>DELTA</b> ) ge-<br>stellt werden.<br>Hierbei sind die <b>Messeingänge L2 und N</b> zu<br><b>brücken</b> . | Die Ankopplung über Messspannungswand-<br>ler ermöglicht den Einsatz des Messgeräts in<br>Mittel- und Hochspannungsanlagen.<br>Das Übersetzungsverhältnis im PEM575 ist<br>einstellbar (12200). |  |
| AC 400 V / 230 V<br>AC 400 V / 230 V<br>PE<br>PEM                                                                     | $\begin{array}{c} L1 \\ L2 \\ L3 \\ R_1 \\ PEM \end{array}$                                                                                                    |                                                                                                    |  |

#### Gerät in Betrieb nehmen

#### Ordnungsgemäßen Anschluss prüfen

Beachten Sie für Einbau und Anschluss die geltenden Normen und Vorschriften sowie die Bedienungsanleitungen der Geräte.

#### Vor dem Einschalten

Beachten Sie folgende Fragen vor dem Einschalten:

- Stimmt die Versorgungsspannung mit den Angaben auf den 1. Typenschildern der Geräte überein?
- 2. Wird die Nennisolationsspannung der Messstromwandler nicht überschritten?
- Stimmt der Maximalstrom des Messstromwandlers mit den 3. Angaben auf dem Typenschild des angeschlossenen Geräts überein?

#### Nach dem Einschalten

Nach dem Einschalten führen Sie folgende Arbeitsschritte durch:

- Versorgungsspannung zuschalten. 1.
- 2. Busadresse/IP-Adresse einstellen.
- Messstromwandler-Übersetzungsverhältnis einstellen (für 3 jeden Kanal).
- 4. Bei Bedarf Messstromwandler-Zählrichtung ändern.
- 5. Nominalspannung einstellen.
- Stern- oder Dreieck-Schaltung wählen. 6.

#### Anzeige- und Bedienelemente

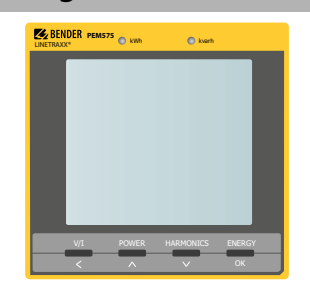

#### Legende

LED "kWh" und LED "kvarh": Pulsausgänge

Taster "V/I": Mittel- und Gesamtwerte (Strom, Spannung) anzeigen im Menü

bei Zahlenwerten: Cursor eine Stelle nach links setzen Taster "POWER": Leistungsbezogene Messgrößen anzeigen

im Menü: Wechsel einen Eintrag nach oben bei Zahlenwerten: Erhöhen des Wertes

#### Taster "HARMONICS": Oberschwingungen anzeigen im Menü: einen Eintrag nach unten

bei Zahlenwerten: Wert senken

Taster "ENERGY":

#### > 3 s drücken:

Wechsel zwischen Setup-Menü und Standard-Anzeige Messwerte anzeigen: Wirk- und Blindenergiebezug / Wirk- und

Blindenergieexport (Zeile 5)

im Menü: Auswahl des zu bearbeitenden Parameters Bestätigen der Eingabe

# Datenanzeige über Taster

Über die Gerätetaster können eine Vielzahl von Messwerten direkt am Gerät abgerufen werden, ohne auf die Kommunikationsschnittstelle zurückgreifen zu müssen. Welche Werte im Einzelnen über welchen Taster erreicht werden, finden Sie detailliert im Handbuch.

#### Setup

Um in den Setupmodus zu gelangen, drücken Sie den Taster "ENERGY/OK" (> 3 s). Die Rückkehr in den Anzeigemodus erfolgt ebenfalls über den Taster "ENERGY/OK"(> 3 s).

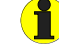

Zum Verändern von Parametern müssen Sie zuerst das Passwort eingeben. (Werkseinstellung: 0)

Das folgende Diagramm erleichtert Ihnen die Orientierung in den Menüs:

|                              |                                       | Seriennummer                    |             |
|------------------------------|---------------------------------------|---------------------------------|-------------|
|                              |                                       | Datum Update                    | UPDAT       |
|                              |                                       | Protokoll Version               | PROVER      |
|                              | Info INFO OK COM                      | Software Version                | SW-VER      |
|                              |                                       | Löschen PQ-Speicher             | CLR PQ      |
|                              |                                       | Löschen Ereignisspeicher        | CLR SOE     |
|                              | Uhrzeit einstellen CLK                | Löschen Pulszähler              | CLR DIC     |
|                              | Datum einstellen DAT                  | Löschen Spitzenbedarf           | CLR PDMD    |
|                              |                                       | Löschen Max-/Minwerte           | CLR MXMN    |
|                              | Speicher löschen CLR SET              | Löschen Energiewerte            | CLR ENGY    |
|                              |                                       | DO3 steuern                     | DO3 Control |
|                              | Triggermodus                          | DO2 steuern                     | DO2 Control |
| T                            | digit. Ausg. DO SET                   | DO1 steuern                     | DO1 Control |
| T                            |                                       | Scheinenergie                   | S kVAh      |
|                              |                                       |                                 | EXP kvarh   |
|                              |                                       | Blindenergiebezug               | IMP kvarh   |
|                              | Voreinstellung                        | Wirkenergieexport               | EXP kWh     |
|                              | Energiewerte ENGY SET OK              | Wirkenergiebezug                | IMP kWh     |
|                              |                                       | Pulskonstante einstellen        | EN CONST    |
|                              | Energy Pulsing PULS SET               | Energy pulsing aktivieren       | EN PULSE    |
|                              |                                       | Prognoseantwort                 | SENS        |
|                              | <u> </u>                              |                                 | NUM         |
|                              | Voreinstellung                        | Länge Messzeitraum              | PERIOD      |
|                              | Bedarfe DMD SET OR OR                 | Synchronisierungsart            | MODE        |
|                              |                                       | Gateway Adresse (LoWord)        | GWL         |
|                              |                                       | Gateway Adresse (HiWord)        | GWH         |
|                              | Ţ.                                    | Subnet-Mask (LoWord)            | SML         |
|                              | T—                                    | Subnet-Mask (HiWord)            | SMH         |
|                              |                                       | IP-Adresse (LoWord)setzen       | IPL         |
|                              | Ethernetparameter ETH SET OK          | IP-Adresse (HiWord)             | IPH         |
|                              |                                       | Protokoll                       | PRO         |
|                              |                                       | Paritätbit                      | CONFIG      |
|                              | Kommunikations                        | Baudrate setzen                 | BAUD        |
|                              | schnittstelle COM1 SET                | Adresse setzen                  | ID          |
|                              |                                       | Dauer Display-Beleuchtung       | BLTO SET    |
|                              |                                       | Polarität ändern /3             | 13 REV      |
| $\langle \mathbf{v} \rangle$ |                                       | Polarität ändern I <sub>2</sub> | I2 REV      |
|                              | · · · · · · · · · · · · · · · · · · · | Polarität ändern / <sub>1</sub> | I1 REV      |
|                              | · · · · · · · · · · · · · · · · · · · | Nennfrequenz                    | Hz NOM      |
|                              |                                       | Netznennspannung                | V NOM       |
|                              |                                       | Berechnungsmethode THD          | HD SET      |
|                              |                                       | kVA Berechnungsmethode          | KVA SET     |
|                              |                                       | Leistungsfaktor Regel           | PF SET      |
|                              |                                       | Neutralleiterstrom              | 14          |
|                              |                                       | Ü.verhältnis Messstromwandler   | CT          |
|                              | System-                               | U.verhältnis Spannungswandler   | PT          |
|                              | einstellungen SYS SET                 | Anschlussart wählen             | ТҮРЕ        |
|                              | Passwort ändern PAS SET OK OK         | neues Passwort eingeben         | NEW PAS     |
|                              | Passwort eingeben PASWORD             |                                 |             |
| - PROC                       |                                       | Gerät                           | etaster     |
|                              |                                       |                                 |             |

(ENERGY/OK) > 3 s

# Datenanzeige über Kommunikationsschnittstelle

Über die Kommunikationsschnittstelle können alle Messwerte abgerufen werden. Die Belegung der Modbusregister findet sich detailliert im Handbuch.

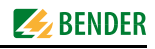

# **Beispiel Setup**

Einstellung Messstromwandler Übersetzungsverhältnis 1000:5 (= 200)

| Taster                 | Anzeige<br>Display | Beschreibung                     |
|------------------------|--------------------|----------------------------------|
| ENERGY/OK<br>> 3 s     | PROGRAMMING        |                                  |
| Λ                      | PASWORD ****       |                                  |
| ОК                     | PASWORD 0          | 0 blinkt                         |
| ОК                     | PASWORD 0          | 0 ist Werkseinstellung           |
| $\wedge$               | PAS SET NO         |                                  |
| $\wedge$               | SYS SET NO         |                                  |
| ОК                     | SYS SET NO         | NO blinkt                        |
| $\Lambda_{ m oder}  V$ | SYS SET YES        | YES blinkt                       |
| ОК                     | SYS SET YES        |                                  |
| ^                      | TYPE WYE           | Werkseinstellung                 |
| Λ                      | PT 1               | Werkseinstellung                 |
| Λ                      | CT 1               | Werkseinstellung                 |
| ОК                     | CT 1               | 1 blinkt (Einerstelle)           |
| V                      | CT 0               | 0 blinkt (Einerstelle)           |
| <                      | CT 00              | linke 0 blinkt (Zehnerstelle)    |
| <                      | CT 0 0             | linke 0 blinkt (Hunderterstelle) |
| $\wedge \wedge$        | CT 200             | 2 blinkt                         |
| ОК                     | CT 200             | CT-Verhältnis 200 eingestellt    |
| ENERGY/OK<br>> 3 s     | Standardanzeige    |                                  |

# Standarddisplayanzeigen

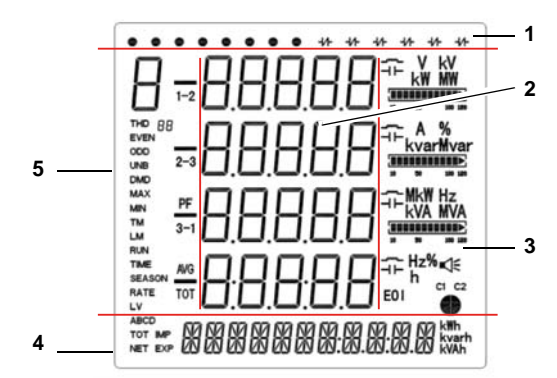

Alle Rechte vorbehalten. Nachdruck und Vervielfältigung nur mit Genehmigung des Herausgebers. Änderungen vorbehalten! © Bender GmbH & Co. KG

Bender GmbH & Co. KG Londorfer Str. 65 • 35305 Grünberg • Germany Postfach 1161 • 35301 Grünberg • Germany

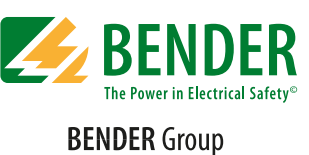

# DENDER Gloup

Tel.: +49 6401 807-0 Fax: +49 6401 807-259

# Standarddisplayanzeigen (weiter)

#### Legende der Anzeigebereiche

- 1. Zeigt die Status für den Zustand der digitalen Ein- und Ausgänge (DI Status, DO Status)
- 2. Messwerte
- 3. Oberschwingungsverzerrung (Harmonic Distortion HD), Unsymmetrie (unb), Quadrant, Maßeinheiten
- 4. Zeigt Energie-Informationen wie Wirkenergie (Bezug, Export, Nettound Gesamtenergie in kWh), Blindenergie (Bezug, Export, Netto- und Gesamtenergie in kvarh), Scheinenergie (kVAh)
- Zeigt Parameter f
  ür Spannung, Strom, Grundschwingung, Leistung, Gesamtoberschwingungsverzerrungen THD, TOHD, TEHD (2....31. Harmonische), k-Faktor, Unsymmetrie (unb), Phasenwinkel f
  ür Spannungen und Ströme, Bedarfe

#### Beschreibung der Standarddisplayanzeigen (Bereiche 1, 3 und 4)

| Bereich | Segmente                                                                                                    | Symbolbeschreibung                                                       |                                      |                                                                            | ng                                           |
|---------|----------------------------------------------------------------------------------------------------|--------------------------------------------------------------------------|--------------------------------------|----------------------------------------------------------------------------|----------------------------------------------|
| 1       |                                                                                                    | O DI offen                                                               |                                      | DI geschlossen                                                             |                                              |
| •       | • +1-                                                                                                    | $\dashv \vdash_{DO offen}$                                               |                                      | -//- DO geschlossen                                                        |                                              |
| 3       | γ         kw           γ         kw           γ         kw | <b>V, kV, A, %, Hz</b><br>Maßeinheiten für <i>U, I,</i><br>THD, <i>f</i> |                                      | <b>kW, MW, kvar, kVA,</b><br><b>MVA</b><br>Maßeinheiten für <i>P, Q, S</i> |                                              |
|         |                                                                                                    | % Skala für Strom                                                        |                                      | induktiv, kapazitiv                                                        |                                              |
|         |                                                                                                    | <b>C1</b><br>Status Kommu-<br>nikations-<br>schnittstelle                | $\mathbb{Z}$                         |                                                                            | Q2<br>Q3<br>Q4                               |
|         |                                                                                                    |                                                                          | Alarmsymbol                          |                                                                            | Quadrant                                     |
| 4       |                                                                                                    | IMP kWh<br>Bezug Wirk-<br>energie                                        | EXP k<br>Export V<br>energie         | <b>Wh</b><br>Virk-                                                         | <b>NET kWh</b><br>Netto Wirkener-<br>gie     |
|         |                                                                                                    | <b>TOT kWh</b><br>Gesamt-Wirk-<br>energie                                | IMP kvarh<br>Bezug Blind-<br>energie |                                                                            | <b>EXP kvarh</b><br>Export Blind-<br>energie |
|         |                                                                                                    | <b>NET kvar</b><br>Netto Blind-<br>energie                               | <b>TOT k</b><br>Gesamt-<br>energie   | <b>varh</b><br>-Blind-                                                     | <b>KVAh</b><br>Scheinenergie                 |

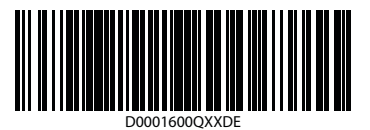

E-Mail: info@bender-de.com Web: http://www.bender-de.com